| 血位                                                                               |                                                                                                    |                                                                                                    |                                                                                                    |                                                                                                    |
|----------------------------------------------------------------------------------|----------------------------------------------------------------------------------------------------|----------------------------------------------------------------------------------------------------|----------------------------------------------------------------------------------------------------|----------------------------------------------------------------------------------------------------|
| <b>炬为电能宝 (S1)</b><br>- 应用说明 -<br>- の用说明 -                                        | Press     Press       オア語の学者の目的でしているます。     1000000000000000000000000000000000000                                                                                                    | 使用设置         使用设置人后位国票用。预度於小道上下选择设置任目。該州環道入參養環理用面。<br>如認小道需要整整、局限違法法が補單通L一菜单、在后台界面對也可以长途州醫達這個面倚台<br>功能測量界面。           「「注言 / Language<br>0.2.工作屏幕亮度<br>0.3.符扩屏幕亮度<br>0.4.进入待机时间<br>2.6.退出         ● 能上了這些目意標準章<br>* 法型差域書章章<br>0.4.进入待机时间           1         11.直言 / Language<br>0.3.符扩屏幕亮度<br>0.4.进入待机时间         ● 能上了這些目意標準章<br>* 法型差域書章章<br>0.4.进入待机时间           2.6.退出         ● 能量了了這些目標準章<br>* 法型差域書章章<br>0.3.存扩展幕亮度         ● 能量子了這些目標準章<br>* 法型差域書章章<br>0.5.2.1.2.1.2.2.2.2.2.2.2.2.2.2.2.2.2.2.2                                                                                                    | 安全保护の他的设置方法与应用 医学、"智慧安全保护范围、规定、M* 银达工程自动确定的电压百位值闪动、再服按**或** 按键课程数。表示达超学校全保护范围、规定认为法律统构后闪缩近远过方单定的接值并引强。调整学校信托方面、成立法律、新设置保护门顶值可接接你应用且一增加。5-10%为直、以能课程和工程和的关系,所设置保护门顶值可接接你应用出一增加。5-10%为直、以能课程和工程和公式的准确,并这些保护用所设保护的全体全在全学区形的选择并改进的生活。 新设置和公式设计表示于值益和生活分、4-10%公式的工程和公式设计数,并以在保护门顶值可接接你的运用这些增加。2-10%为直、以出现常有的运程和基础和公式的工程和公式的关系。2-20%14%。2-20%14%。2-20%14%。2-20%14%。2-20%14%。2-20%14%。2-20%14%。2-20%14%。2-20%14%。2-20%14%。2-20%14%。2-20%14%。2-20%14%。2-20%14%。2-20%14%。2-20%14%。2-20%14%。2-20%14%。2-20%14%。2-20%14% 2-20%14% Text "智慧智能的不同,我们不可能是不可能的工程和公式的关系,不可能是不同的工程和公式的关系,在这一些保持在这些公式的工程和公式的关系。2-20%14% 2-20%14% 2-20%14\% 2-20%14\% 2-20%14\% 2-20%14\% | 使けは方式を可以用子音な电な受きは決まれなが、レスキレスもあったと思う。     使家にないたい、「「「「「」」」」、「「」」」、「」」、「」」、「」」、「」」、「」」、「」                                                                                                    |
| (可选规格) 本设备用以对各种电器的智能通断控制、安全保护控制、<br>可编程控制、物联数传与无线控制、累计电量、计算电费以及测量当前电压电流功率频率等详尽参数 | 建塑造<br>功能开面切换与调查开面数值设置的操作简介.<br>股上图方式接通电源是示屏系起 服後,也是体理最向前或者向后循环切换名功能显示<br>界面。长校M键进入系统后台的设置界面。在前台两面服放机能按设置相应数字切跃,再直过<br>能好,小使键并打容值调整。风乐中也可能线取从物理加肉设态需调整空后面的数字。当风乐停<br>止刻系统启动保存并显示风水学样也可能拔取机器的原保存。在平时长按+/健是左右循环切换<br>"就不完美自己的"自凡并天线时<br>后台位置开面的操作前方.<br>石的名词面的优枝加强力、到后台位置界面。再短按+/按键是上下选择所需设置栏目,<br>把如理动人参数调整预面。短程+/短层调整参数,预贴按成长按M键返回上一菜单,在后<br>台界面时也可以长按M键快递返回前台功能测量界面。 | 日本のは単本()         日本のは単本()         日本のは単本()         日本のは単本()         日本のは単本()         日本のは単本()         日本のは単本()         日本のは単本()         日本のは単本()         日本のは単本()         日本のは単本()         日本のは単本()         日本のは         日本のは | ●428 - 研究部外、地位の認知的研究が一部であった。<br>●428 - の計 の研究が不同の 分別の ののの のの のの のの のの のの のの のの のの のの のの のの                                                                                                    | A 型 DA & Berge Regel 2 Regel 2 Regel |
| 出血位                                                                              |                                                                                                    |                                                                                                    |                                                                                                    |                                                                                                    |
| S1 Electricity measure Smart control<br>Programmable Socket                      | Product type and attributes:<br>This product is available in Bluetooth version, smart WiFi version, and smart WiFi<br>curve version. Please refer to the user manual and purchase for details!<br>This product user manual is applicable to different types of sockets such as CN/US<br>plug/EU plug/FR plug/UK plug/AU plug/BR plug/JP plug, etc!                    | Loop press "M" button to enter the background settings interface, then short press<br>** / *- button to select the settings section up and down, press the M key to enter<br>the parameter adjustment interface, short press *+ / -* button to adjust<br>parameters, and then short press or long press "M" button to return to the previous<br>menu. When in the background interface, such an also long press "M" button to<br>the background interface.                                                                                                    | Setting method and application of safety protection function:<br>Short press the "+" key to go to the security protection page short press the "M" key and the<br>voltage hundred digits of the overvoltage automatic power off bar will fash, then short press<br>the "+" or "- keys to adjust the value, short press he" M" key gain the voltage tens will fash<br>and can be adjusted. Continue with this method, flashing the value of the over-<br>outer power in the ordigeness of the over-<br>power the ordinate rule in the rest. The ordinate rule in the value of the over-<br>time the over-the ordinate rule in the ordinate rule in the ordinate rule in the value of the over-<br>time the over-<br>time the over-the over-the ordinate rule in the ordinate rule in the over-<br>time transmission.                                                                                                    | accidentally forgetting to turn off the equipment and causing the equipment to run for a long<br>time when no one is left, which consumes huge electric energy and causes huge loss risks.<br>When the power is automatially disconneted, the system horn will bege several times, and<br>at the same time, a red power-off information interface will be displayed. At this time, if the<br>system detects any key signal or your devices remote control signal and mobile phone APP<br>and other key signals, it can resurrect and return to the smart power-off interface, and                                                                                                    |

(Instruction Manual)

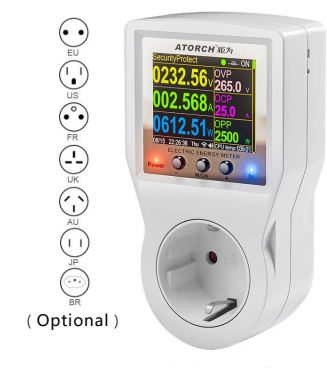

This equipment is used for Smart on-off control, safety protection control, Programmable control, Internet of Things data transmission and wireless control, accumulative power, calculation of electricity bill And measure detailed parameters such as current voltage, current, power and frequency.

(The continuous optimization and updates of the product and the differences in User manual will not be notified separately. Please understand.)

#### ON/OFF/Auto switch Reserved interface for temper humidity control instrument ATORCH Reserved interface temperature control Function title bar When order a temperature controller or b and humidity controller, this interface can Various measurement norometers Active power: P=U\*I\*cos 000.124 089.7 A Multifunctional display bar Powr(W) ;U-Voltage(V);I=currer @=Power factor (0.00-1.00PF) 0018.21 w 184.2 Time and online icon Internal CPU temperature (Display running time when not connected to the Interne , display calendar, when display of the device Bluetooth indicato Power supply indicator Button Long press to switch ON/OFF mode, Short press to switch interface forwar When number flashes, Short press to decrease 0 0 Output socket interface repeat the short press to switch pr and set the number CN/EU/UK/US/FR/AU/BR/JP eg. plug options

# Introduction to the operation of function interface switching and measurement interface value setting: Connect power supply as shown in the diagram, and the display screen will light up. Short press \*\* or \* - button to cycle forward or backward to switch between various

function display interfaces. Long press "M" button to enter the system background settings interface. Short press "M" button to the front-end interface, and the corresponding number will flash. Then adjust the value by short press "+""-" button. During the flashing, you can continue to short press "M" button to switch the number of digits and adjust the following numbers. When the flashing stops, System will auto save and display word\*0K\*, or long press "M\*button to save immediately ; Long press and holding \*+\*/\*-\* keys in normal times will cycle left and right to switch between several switch modes such as "ON, OFF, and AUTO"

### Introduction to the operation of the background setting interface:

function measurement interface

Key operation method and interface introduction:

(when you purchase the Bluetoot) version, this light will display the Bluetooth status, the WIFI version will not display) Button + Button + Long press to switch ON/OFF mode, Short press to switch interface back. When the number flashing, Short press to add. Long press to add continuously Button M set key/menu key/OK key

Long press to enter the set backgroun rt press to enter or confirm while in

Long press "M" button on the front-end interface to enter the back-end settings interface, and then short press "+" /"-" button to select the desired settings column up and down Press "M" button to enter the parameter adjustment interface, and short press "+" / "-" button to adjust parameters. Short press or long press "M" button again to return to the previous menu. When in the back-end interface, you can also long press "M" button to quickly return to the front-end -1

quickly return to the front-end function measurement interface < BenFang Sys Settings Short press up and down to select a column O or adjust parameters 01.语言 / Language Long press continuously adjusts parameters 02.Display Brightness Short press to enter the column or confirm exit Long press to confirm parameters and exit 03.Standby Brightness 04.Enter Standby Time Short press up and down to select a column

Or adjust parameters Long press continuously adjusts parameters

1) Overvoltage, overcurrent and undervoltage protection threshold: when this threshold is reached, an alarm interface will pop up, and the output will be turned off if the relay type is used;
2) Standby screen: If it is set to simple measurement, it will enter the measurement interface mode with large umbers when the standby time is reached:

tumbers when the standby time is reached; 3) Clear the accumulated data: press the "+" button to this column, and the word "OK" will pop up to make it cle that the accumulated electricity bill data is zero; 4) WiF i settings reset: If you have changed the WiF i network account password environment, please reset this column to reconfigure the network;

S) Restore factory settings: restore all data to factory values (short press the M key to this column and then long press the "+" key for 3 seconds to reset the system)

Bluetooth connection or WiFi connection steps:

26.Exit

WIFI version: Scan the QR code displayed on the host to download the Smart Life APP or Tuya API and operate according to the methods and steps displayed on the interface to connect to the Interne Bluetooth version: Search for E\_test in the Apple app or scan the Android code to download and install t, then click the icon to open the APP, then click the Bluetooth icon in the upper left corner of the interfact to enter the list and display the S1B-BLE model, and then click the model to automatically return to the main interface of the APP. At this time, the bluetooth icon of the host changes from the original gray to blue and you hear the beeping sound of the speaker, which means that the connection to the computer is successful, and the data starts to be transmitted and displayed synchronously. Warning: If the model S1B-BLE cannot be displayed after clicking the Bluetooth icon in the upper left corner of the APP interface, please enter your mobile phone settings to open the storage permission and location information options of this APP lifter these two items are fully turned on, return to the AP

ace and then enter to display the model correctly Electrical parameters:

#### Function Bluetooth version WiFi version WiFi Calendar Energy Statistics version S1 Bluetooth socket S1 smart WiFi socket S1B S1BW AC85-265V / 50-60H S1BWP model number Test voltage: 10A max est current est power werrange ±1% 0-1.00PF Operating temperature: -10°C~+60°C ower factor: 33X76X73mm oduct size: The Support voltage, current, and power curve display Tuya or smart life APP WiFi remote networking firmware upgrade oltage current powe E-test APP bile control irmware upgrade Not support Power-off memory: Other functions: Support None Support Get Internet time, calendar and weather data display.

or flash to stop the system to automatically save. The set protection threshold value can be increased by 5~10% according to your application value, so as to ensure normal use and also have the power-off protection function (the set protection value will also run in the background of other interfaces). When the input voltage or the power value of the current flow exceeds the threshold you set, the system will instantly cut off the power and use the horn to prompt, and at the same time display an alarm message on the display for you to check. At this time, if the user's button signal or infrared remote control signal is not received, the product will continue to power off. Until the user releases the danger and presses any key or remote control key on the host, the system will return to the protection interface and automatically be in the off state, waiting for the user to reset or restart the power.

## Security protection settings skills for charging, such as applying smart por (Category A) to electric vehicles or full power failure of mobile phones:

Short press the "+" button to go to the smart power-off category A page and select the "on" state, observe and record the charging power value of the charged device once after it is fully charged; Then, add 2~5W on the basis of this value, which is the power value of how many watts of your full automatic power-off setting is less than the continuous value and turn on the "auto" gear. In this way, when the system detects that the current power value is less than the power value you set and continues for the recharge time you set, the system displays the power-off icon and cuts off the power output, thereby protecting your device(The longer the duration you set, the longer the subsequent charging time is when it is fully charged, so as to ensure that the device can be fully charged and at the same time double-monitoring to achieve accurate and automatic power-off for safe charging protection).

### Tips for viewing the progress bar and countdown in the lower right corner of the display interface

When the system detects that the measured power value is less than the power value you set. the system starts counting down, and the progress har is calculated according to the duration ratio you set. The progress bar decreases and changes color from vellow to red until the end of the power failure. When the power value measured by the system is greater than the power value you set at a certain moment, the countdown will be cleared immediately, and the

progress bar will fill up instantly, and then a new round of detection will be performed. setting skills, such as applying smart power off (Class B) to avoid loss of electricity bills caused by people leaving home for a long time and forgetting to turn off the device: Short press the "+" button to go to the smart power-off type B page and select the "on" state. Observe and record the minimum power value of the connected device when it is powered on Then subtract 5~25W on the basis of this value. This is how many watts of power should be set for your connection and turn it on to the "auto" gear. In this way, when the system detects that the current power value is creater than the power value you set, it will judge that your device has been powered on. At this time, the system starts to count down to the duration value you set, and the system determines that you may have forgotten to turn off the device because you left home and automatically cut off the power, so as to achieve the purpose of people ે રા

the power again and start the next round of smart p This feature comes from a real story: A worker who travels frequently, carelessly forgot to turn off the air conditioner at home before a business trip. The air conditioner was turned on for a few months during the business trip. After returning home, he found that he had used thousands of kilowatt-hours of electricity and caused a loss of thousands of yuan

# Setting method, such as applying the timing power supply page to timing charging devices such as mobile phones or electric vehicles:

Short press the "+" button to go to the timing power supply page, set the time you are expected to be fully charged by the charging device, and then press the "+" button to enter the automatic mode. The system is powered on and the countdown reaches the time you set. When the system automatically cuts off the power output on time, the speaker emits a beep and the display shows a red cut off interface.

# Applying the cyclic timer switch in intermittent oxygen addition to fish ponds or exhaus fans, electric lights, street lights, electrical appliances, etc.:

This feature can be used to intermittently add oxygen to fish ponds or household fish tanks, to provide intermittent power supply to electric fans to achieve a natural wind-like atmosphere, and to provide intermittent power supply to some exhaust fans to save electricity bills, and to program time for other devices that require intermittent power supply and then be automatically controlled by their time axis. The opening or closing time can be set to any time you need according to different situations. In some occasions that do not need to use electricity for a long time, you can use this product to change it to any time, with intermittent power supply, thereby saving power and reducing costs.

### Difference between several programming timing switches:

Timing power supply page: The power supply will be disconnected after the countdown operation ends according to the time set by the user;

Cycle timing switch: according to the different switch duration set by the user, the countdown is turned off-on-off automatic cycle power supply; Countdown switch page: According to the different switch duration set by the user,

a countdown is turned on and then turned off.

The electrical energy monitoring page of the p and statistics of electrical energy and electricity parameters of various electrical app The product can realize electricity statistics, calculate electricity bills, and view the current voltag current, power and other values, and can also play a 24-hour full safety protection of automatic power off when overvoltage and overcurrent power are encountered; or the socket output is connected to you Home appliances such as refrigerators, washing machines, induction cookers, etc., statistics their power consumption and calculate their electricity consumption

and other detailed information. APP software and download address: http://www.atorch.cn (Please refer to the official website for more details) Safety warning: The input of this product is strong electricity. Do not touch the metal parts with electricity during use. Be sure to pay attention to safety